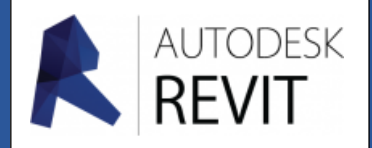

# FICHE 04

# Paramétrer des gaines des canalisations ou des composants

# Paramètrer des composants standards comme les coudes

Avant de commencer un réseau quel qu'il soit il convient de paramètrer quelques éléments.

1. Pour cela depuis l'onglet « **Gérer** » du ruban, cliquez sur « **Configuration MEP** » puis « **Paramètres de génie climatique** ».

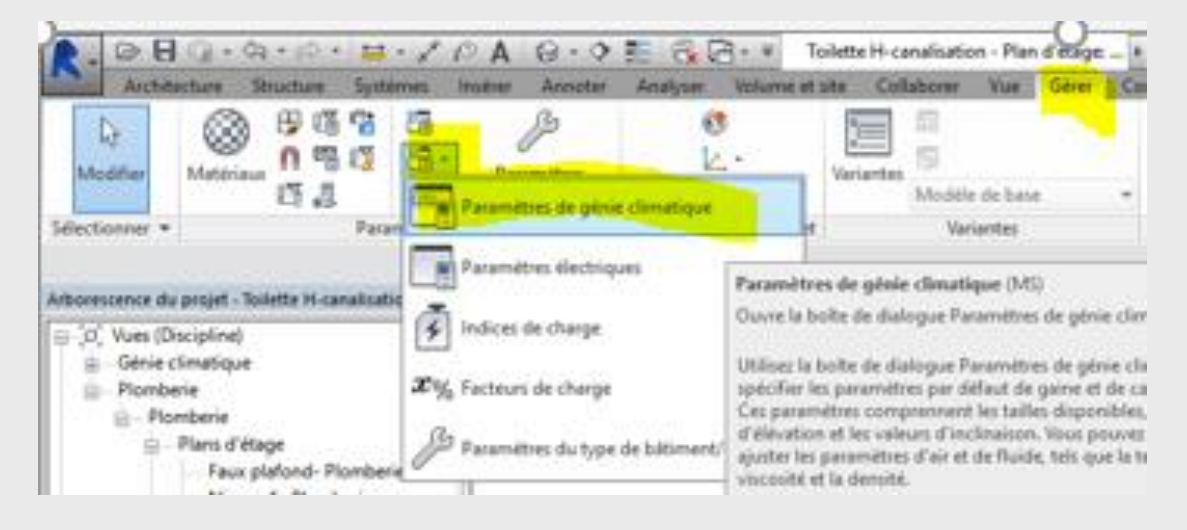

Apparaît alors ce tableau, de nombreuses options sont paramètrables.

2. Suivant la nature de vos futurs travaux, il est préférable de verrouiller des composants comme les coudes afin d'obtenir des produits standards du commerce, pour cela vous devez cocher l'option choisie :

#### Paramètres de génie climatique Paramètres de génie climatique Ligne cachée Angle du raccord Ligne cachée Angle du raccord amètres de gaine: Angles Paramètres de gaines O Utiliser n'importe quel angle OUtiliser n'importe quel angle Angles Revit utilisera un angle pris en charge par le raccord. Routage Revit utilisera un angle pris en charge par le raccord. Rectangulaire Routage O Définir l'incrément d'angle Ovale Circulaire Revit utilisera l'incrément pour définir les valeurs d'angle Rectangulaire Utiliser des angles spécifiques Ovale Calcul 1.0009 Revit utilisera uniquement les angles spécifiés. Circulaire Paramètres de canalisations Utiliser des angles spécifique Angles Calcul Angle Utiliser dans la présentation Poutage Revit utilisera uniquement les angles spécifiés Paramètres de canalisation: 90.000° nts et tailles Angles Utiliser dans la présentation 60 000° Routage 90.000 45.000° $\checkmark$ 60.000° Segments et tailles 30.000° 45.000 $\overline{}$ Fluides 30.000° 22.500 Inclinaisons 22,500 Calcul 11,250° $\square$ 11.250

#### Pour les canalisations

#### Pour des gaines

- Nota : les autres options peuvent aussi être intéressantes ..... suivant le projet !
  - 3. Petite modification au niveau de l'écriture d'une cotation d'une conduite :
     par défaut : 30 Ø
     ▷
     Ø 30 après cette modification

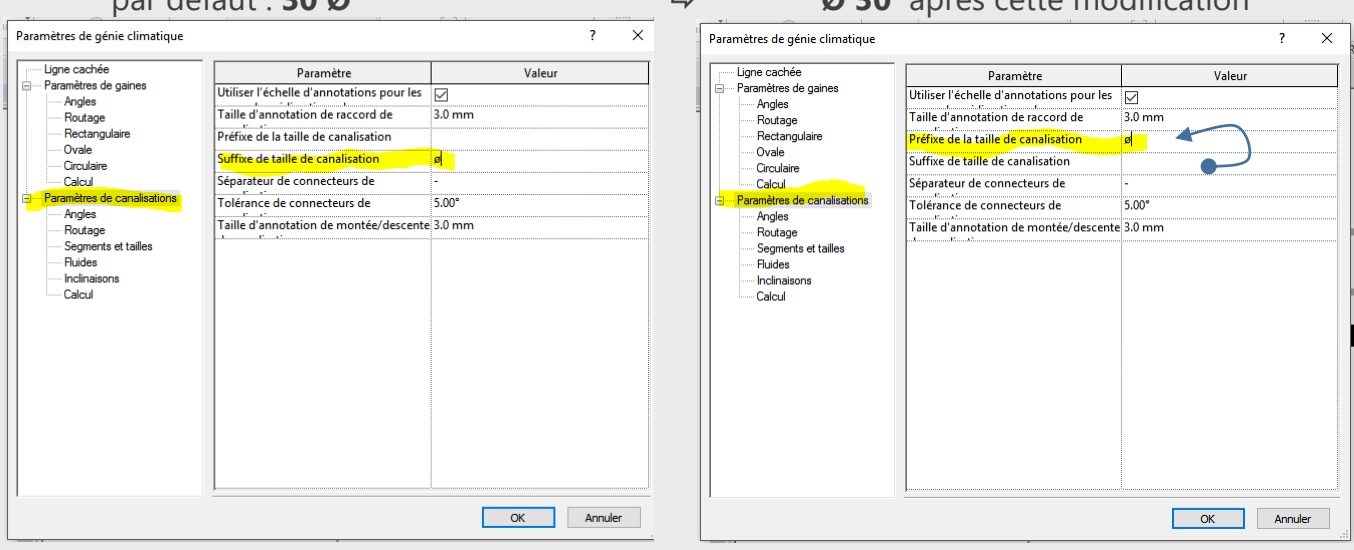

4. Le routage est l'option qui paramètre le raccordement automatique entre les conduites.

| ugne cachée<br>⊡ Paramètres de gaines                                              | Classification du système:        | u froide sanitaire                |
|------------------------------------------------------------------------------------|-----------------------------------|-----------------------------------|
| Angles<br>Routage                                                                  | Principal                         |                                   |
| Ovale                                                                              | Paramètre<br>Type de canalisation | Valeur<br>Canalisation : Standard |
| Calcul     Calcul     Calcul     Paramètres de canalisations     Angles     Calcul | Décalage                          | 2750                              |
| Segments et tailles<br>Fluides<br>Inclinaisons                                     | Branche                           |                                   |
| Calcul                                                                             | Paramètre                         | Valeur                            |
|                                                                                    | Type de canalisation              | Canalisation : Standard           |
|                                                                                    | Décalage                          | 2750                              |
|                                                                                    |                                   |                                   |

# Paramètrer un système de canalisation

5. Pour cela depuis l'arborescence du projet, cliquez sur « Familles» puis pour cet exemple « Système de canalisation» et « Eau Froide sanitaire ».

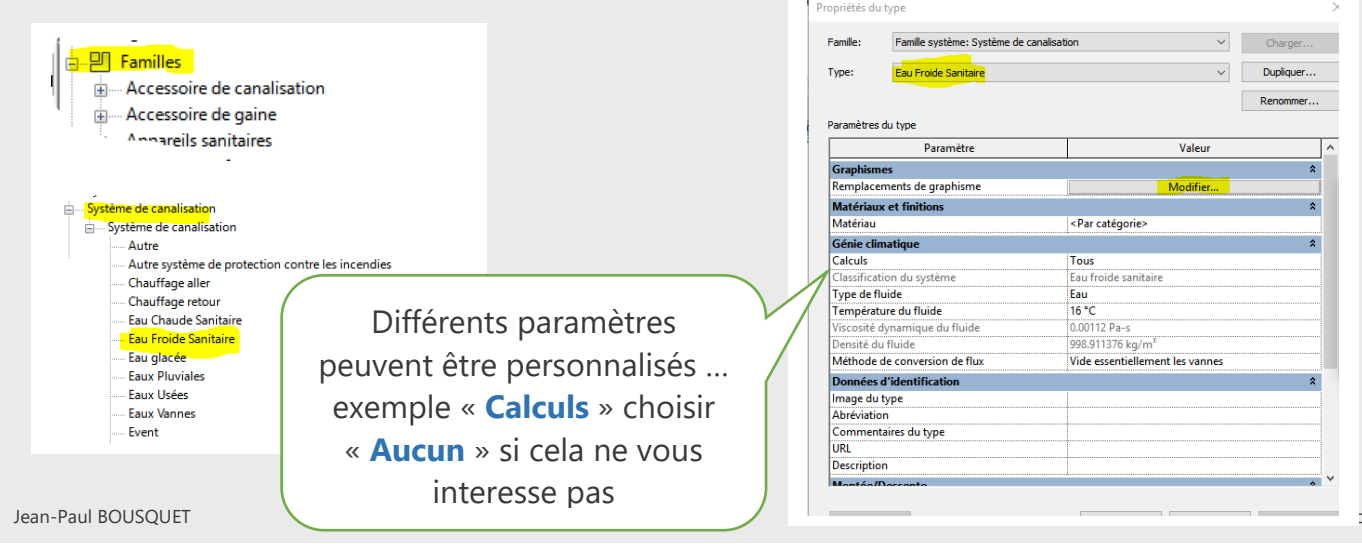

Cliquez sur « **Par catégorie** » du paramètre « **Matériau** » , choisissez « **Cuivre** » Cliquez sur « **Modifier** » , apparaît cette fenêtre qui elle aussi peut être personnalisée... Ici le repère couleur de ce type de canalisation (EFS) est en bleu.

| Graphismes de lig | gne                               | ×          |
|-------------------|-----------------------------------|------------|
| Lignes            |                                   |            |
| Epaisseur:        | <pas de="" remplacement=""></pas> | ~          |
| Couleur:          | Bleu                              |            |
| Motif:            | <pas de="" remplacement=""></pas> | ~          |
| Effacer les remp  | placements                        | OK Annuler |

**Nota :** vous avez par exemple donné une couleur à une canalisation (la couleur **verte** pour la canalisation des eaux usées) pourtant dans le dessin, elle continue à apparaître en **rose**.

| Remplacements visil  | bilité / graphi | sme pour Vue  | 3D: Plombe | rie 3[ | O Coupe        |                 |                          |         |
|----------------------|-----------------|---------------|------------|--------|----------------|-----------------|--------------------------|---------|
| Catégories de modèle | es Catégories   | d'annotations | Catégories | de m   | odèles analyti | ques Catégories | importées <mark>f</mark> | -iltres |
|                      |                 |               |            | Pro    | iection/Surfa  | ice             |                          | Соцр    |
| Nom                  | n               | Visibilité    | Lignes     | T      | Motifs         | Transparen      | Lignes                   |         |
| Eaux Usées           |                 |               |            | _      |                |                 |                          |         |
| Fact allow for       |                 |               |            |        |                |                 |                          |         |
| Eau glacee           |                 |               |            |        |                |                 |                          |         |
| Chauffage aller      |                 |               |            | 7      |                |                 |                          |         |

Cela vient du fait que les paramétres de visibilité sont prioritaires dans REVIT. Pour les changer taper « **VV** » puis allez dans l'onglet «**Filtres** » et remplacez la couleur par défaut par votre couleur (**Verte**).

| Nam                           | Minih ila 4 | F                | Projection/Surfa | ce         | Co     | upe     |
|-------------------------------|-------------|------------------|------------------|------------|--------|---------|
| INOM                          | VISIDIIIte  | Lignes           | Motifs           | Transparen | Lignes | Motifs  |
| Eaux Usées                    |             |                  | Remplacer        | Remplacer  |        |         |
| Eau glacée<br>Chauffage aller | Graphis     | nes de ligne     |                  |            |        | ×       |
| Chauffage retour              | Lignes      |                  |                  |            |        |         |
|                               | Epai        | sseur:           | Pas de remplacem | ient>      |        | $\sim$  |
|                               | Coul        | eur:             | Vert             |            |        |         |
|                               | Moti        | f: <             | Pas de remplacen | nent>      |        | ~       |
|                               | Efface      | er les remplacem | ients            | C          | OK     | Annuler |

### Paramètrer ou créer un composant quel qu'il soit .

6. Pour cela depuis l'arborescence du projet, cliquez sur « **Familles**» puis recherchez votre composant. Pour cet exemple « **Accessoire de canalisation**» et «**Vanne d'isolement**».

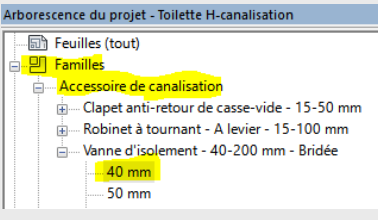

En fait renseignez le tableau avec les caractéristiques du produit adéquates.

| Propriétés du type |                                |                        |                           | ×         |
|--------------------|--------------------------------|------------------------|---------------------------|-----------|
|                    | Famile:                        | Vanne d'isolement - 40 | -200 mm - Bridée 🛛 🗸      | Charger   |
| 100 mil            | Type:                          | 40 mm                  | ~                         | Dupliquer |
|                    |                                |                        |                           | Renommer  |
|                    | Paramètres o                   | du type                |                           |           |
|                    |                                | Paramètre              | Valeur                    | ^         |
|                    | Matériaux                      | et finitions           |                           | *         |
|                    | Matériau d                     | le la vanne            | <par catégorie=""></par>  |           |
|                    | Génie clim                     | natique                |                           | *         |
|                    | Pression n                     | ominale                | 1000000.00 Pa             |           |
|                    | Températu                      | ıre maximale           | 90.00 °C                  |           |
|                    | Méthode d                      | le perte de charge     | Coefficient K à partir du | tableau   |
|                    | Tableau de                     | e coefficient K        | Vanne d'isolement bridé   | e         |
|                    | Coefficient                    | t K                    |                           |           |
|                    | Cotes                          |                        |                           | \$        |
|                    | L                              |                        | <mark>140.</mark> 0       |           |
|                    | H                              |                        | <mark>245.0</mark>        |           |
|                    | Rayon non                      | ninal                  | 20.0 mm                   |           |
|                    | Diamètre n                     | nominal                | 40 <mark>.0 m</mark> m    |           |
|                    | Epaisseur o                    | de la bride            | <mark>14.0</mark>         |           |
|                    | Rayon de l                     | a bride                | 75.0                      |           |
|                    | Rayon de l                     | a face bombée          | <mark>44.0</mark>         |           |
|                    | Diamètre d                     | le la face bombée      | <mark>88.</mark> 0        |           |
|                    | <ul> <li>Diamètre d</li> </ul> | le la bride            | 1 <mark>50.0</mark>       |           |
| < >>               | Epaisseur o                    | de la face bombée      | 3.0                       | ¥         |
| Vue: Vue 3D: Vue 1 | Aperçu >                       | >>                     | OK Annuler                | Appliquer |

**Nota** : Attention si le composant souhaité n'existe pas, **dupliquez** un composant proche de celui que vous souhaitez et personnalisez le :

- Nouveau nom.
- Dimensions .
- Etc ....

# Paramètrer le matériau d'un composant quel qu'il soit .

7. Pour cela depuis l'arborescence du projet, cliquez sur le composant dont vous souhaitez ajouter un matériau puis sur « **Propriétés**» .

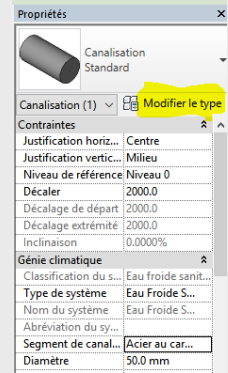

- Pour cet exemple nous voulons ajouter une canalisation en cuivre à la liste de canalisation standard mais cela pourrait concerner d'autres matériaux (PVC, ....) Cliquez sur « Modifier le type».
- Une petite vérification permet de vérifier la seule opportinuté qui existe ici pour l'instant : « Standard »
- 10. Cliquez sur « Dupliquer »

| ropriétés d | u type                       |        | ×         |
|-------------|------------------------------|--------|-----------|
| Famile:     | Famile système: Canalisation | $\sim$ | Charger   |
| Type:       | Standard                     | ~      | Dupliquer |
|             | Standard                     |        | Renommer  |
| Paramètre   | s du type                    |        |           |
|             | Paramètre                    | Vale   | eur       |
| Segmen      | ts et raccords               |        | \$        |
| Préférence  | es d'acheminement            | Modif  | ier       |
| Données     | d'identification             |        | \$        |
| Image du    | i type                       |        |           |
| Note d'id   | lentification                |        |           |

- 11. Tapez le nouveau matériau « Cuivre » puis validez.
- 12. Vérifiez que le nouveau matériau a bien été créé.
- 13. Personnalisez les caractéristiques de ce nouveau « Type » pour cela cliquez sur « Modifier »
  Première ligne, cliquez sur la partie droite de la case contenant le matériau, la liste apparaît .
  Choisissez votre matériau par exemple : « Cuivre EN -1057-R290 »

Validez les 2 fenêtres pour revenir à notre projet.

| opriétés d | lu type                      |              |           |
|------------|------------------------------|--------------|-----------|
| Famile:    | Famile système: Canalisation | $\checkmark$ | Charger   |
| Type:      | Cuivre                       | ~            | Dupliquer |
|            | Cuivre<br>Standard           |              | Renommer  |
| Paramètre  | s du type                    |              |           |
|            | Paramètre                    | Val          | eur       |
| Segmen     | its et raccords              |              | *         |
| Préféren   | ces d'acheminement           | Modif        | fier      |

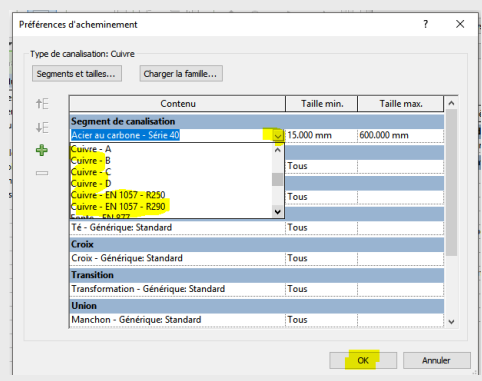

### 14. Procédez à la vérification et cliquez sur la conduite

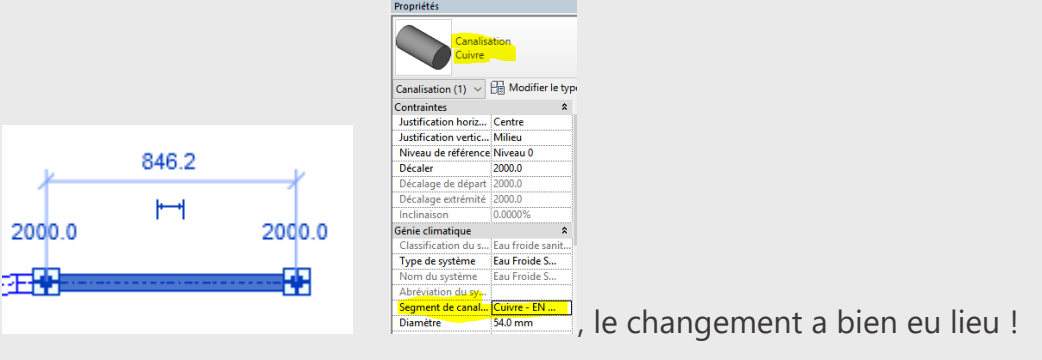

**15.** Si d'autres éléments du réseau doivent changer de matériau, sélectionnez les et changez leurs « **Propriétés** ».

Cliquez sur la petite fléche noire et choisissez le dans la liste....

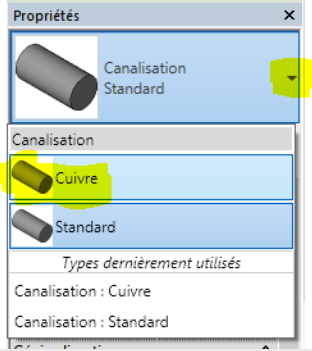

Nota : Attention si le matériau souhaité n'existe pas et n'apparaît pas dans la liste ,

**dupliquez** un matériau proche de celui que vous souhaitez et personnalisez le :

- Nouveau nom.
- Matière .
- Etc ....

16. Revenez sur les « Paramètres de Génie climatique » point 1 et 4 de cette fiche.

17. Configurez définitivement les paramètres concernant la « **Classification du systéme** » « **Eau froide sanitaire** » dans « **Routage** » puis le type de canalisation : « **Cuivre** »

|                                                          |                                               | 1110000                                 |          |
|----------------------------------------------------------|-----------------------------------------------|-----------------------------------------|----------|
| Paramètres de génie climatique                           |                                               |                                         | ? ×      |
| Ugne cachée<br>Paramètres de gaines<br>Angles<br>Moutage | Classification du système: Ea                 | u froide sanitaire                      | ~        |
| Rectangulaire                                            | Paramètre                                     | Valeur                                  |          |
| Ovale<br>Cissulation                                     | Type de canalisation                          | Canalisation : Cuivre                   |          |
| Calcul                                                   | Décalage                                      | 2000                                    |          |
| Paramètres de canalisations                              |                                               |                                         |          |
| Angles                                                   |                                               |                                         |          |
| Routage                                                  |                                               |                                         |          |
| Segments et tailles                                      |                                               |                                         |          |
| Inclinaisons                                             | Branche                                       |                                         |          |
| Calcul                                                   |                                               |                                         |          |
| Laicui                                                   | Paramètre                                     | Valeur                                  |          |
| Calcul                                                   | Paramètre<br>Type de canalisation             | Valeur<br>Canalisation : Cuivre         | ~        |
| Laicui                                                   | Paramètre<br>Type de canalisation<br>Décalage | Valeur<br>Canalisation : Cuivre<br>2000 | ~        |
| ······ Caicui                                            | Paramètre<br>Type de canalisation<br>Décalage | Valeur<br>Canalisation : Cuivre<br>2000 | <u> </u> |
| Calcul                                                   | Paramètre<br>Type de canalisation<br>Décalage | Valeur<br>Canalisation : Cuivre<br>2000 | ×        |
| Calcul                                                   | Paramètre<br>Type de canalisation<br>Décalage | Valeur<br>Canalisation : Cuivre<br>2000 | <u> </u> |
| Calcul                                                   | Paramètre<br>Type de canalisation<br>Décalage | Valeur<br>Canalisation : Cuivre<br>2000 |          |
| Calcul                                                   | Paramètre<br>Type de canalisation<br>Décalage | Valeur<br>Canalisation : Cuivre<br>2000 | ×        |
| Calcul                                                   | Paramètre<br>Type de canalisation<br>Décalage | Valeur<br>Canalisation : Cuivre<br>2000 | ×        |
| Calcul                                                   | Paramètre<br>Type de canalisation<br>Décalage | Valeur<br>Canalisation : Cuivre<br>2000 | ×        |
| Calcul                                                   | Paramètre<br>Type de canalisation<br>Décalage | Valeur<br>Canalisation : Cuivre<br>2000 |          |